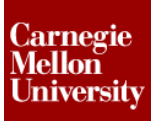

### 1 Project 3 - Air Cover Part

#### 1.1 Project 3

This project focuses on advanced sketching methods. Shell and sweep features are also introduced.

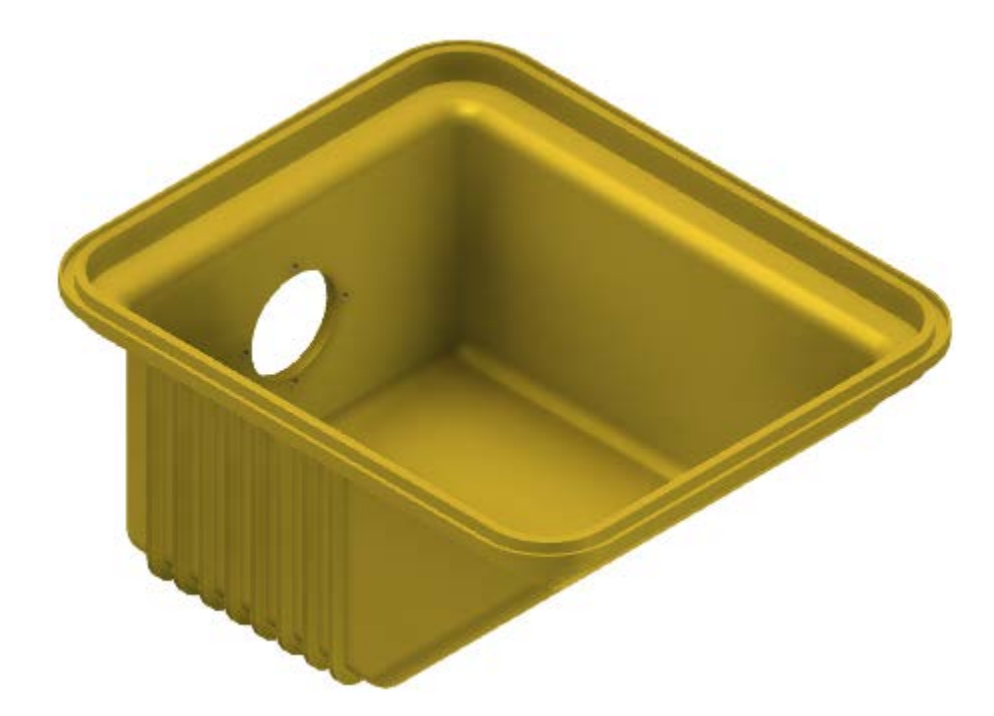

- 1: Create a new part using the *Standard (mm).ipt* template.
  - On the **Quick Access** toolbar, click **New**.

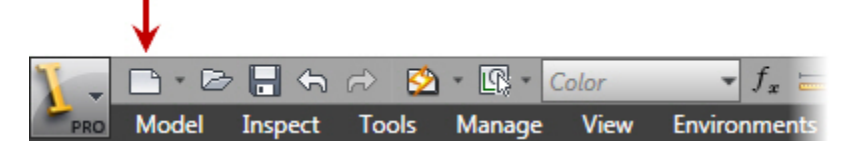

- In the **New File** dialog box, click the **Metric** tab.
- Select Standard (mm).ipt.

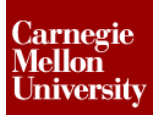

# Project 3 – Air Cover Part

ME 24-688 – Week 2

| Default English Metric | Mold Design        |                          | x |
|------------------------|--------------------|--------------------------|---|
| Standard (DIN).ipn     | Standard (DIN).ipt | Standard (mm).iam        | * |
| Standard (mm).ipn      | Standard (mm).ipt  | Weldment (ANSI - mm).iam |   |
| Weldment (BSI).iam     | Weldment (DIN).iam | Weldment (GB).iam        | = |
| Project File:          | Default.ipj        | ✓ Projects               |   |
| Quick Launch           |                    | OK Cance                 | ! |

- Click OK.
- 2: In the active sketch, sketch the following full constrained profiles.Make sure you have 2 profiles in the one sketch as shown. Also note the position of the projected origin point; this will position the origin planes so that they can be used for creating features.

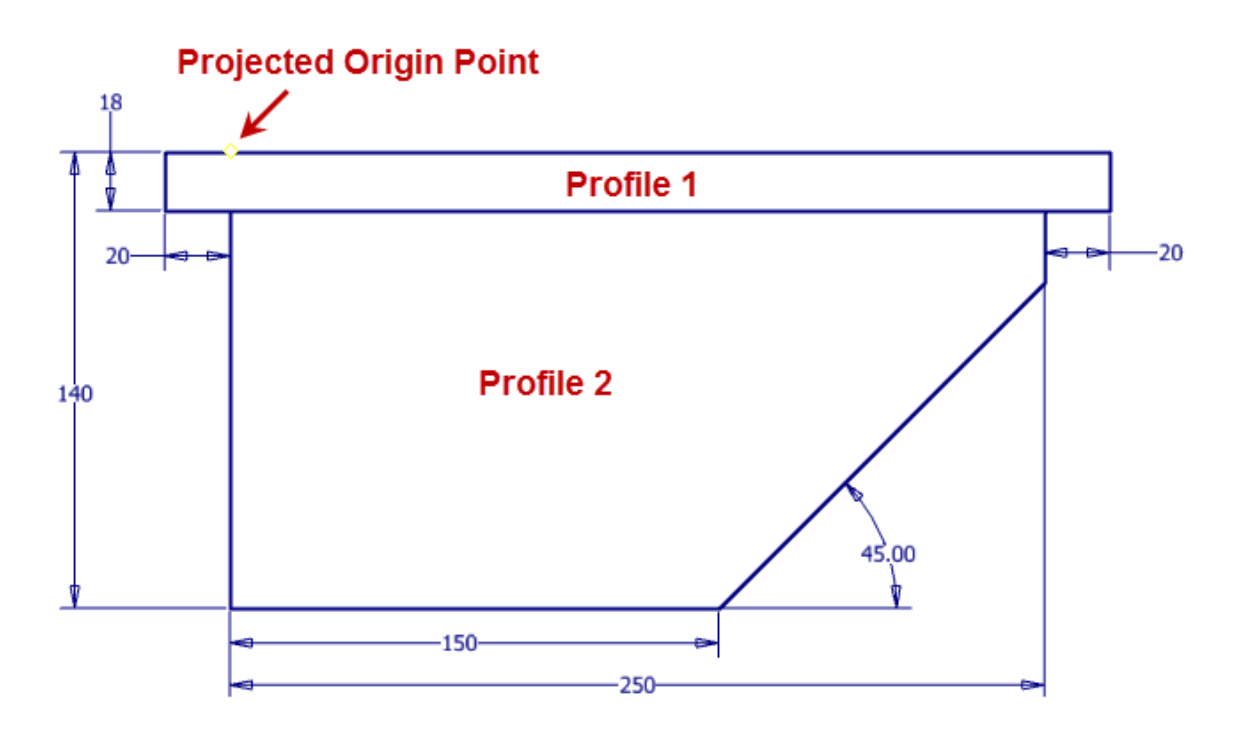

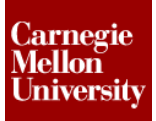

#### **3:** Create main part body

 Start the Extrude tool Select the upper profile

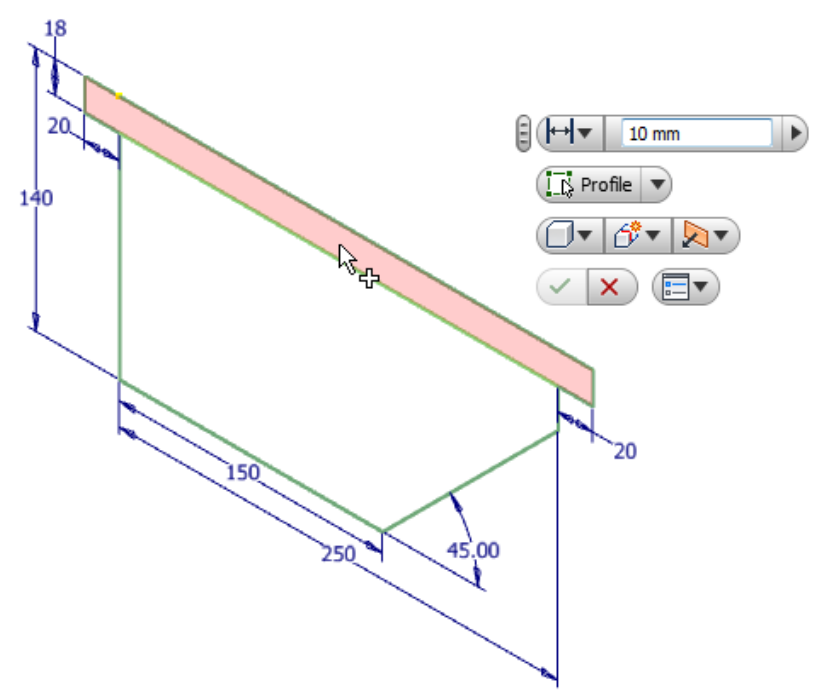

 Select the Symmetric direction. Drag the direct manipulation arrow, or enter 240 mm into the Mini-Toolbar for the extrusion length.
 Click OK

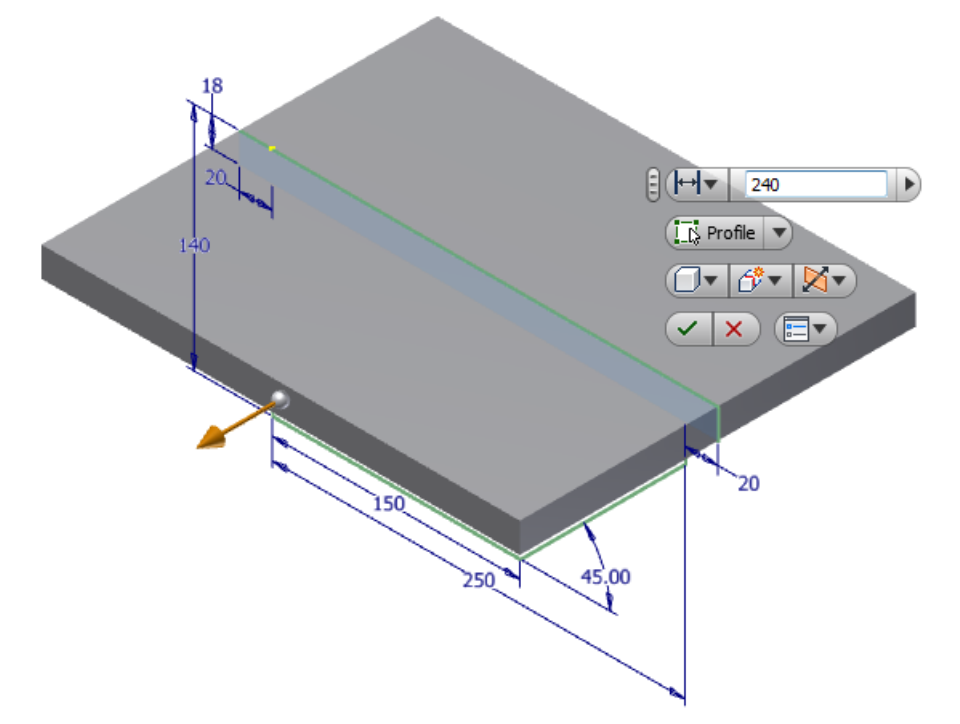

### ME 24-688 – Week 2

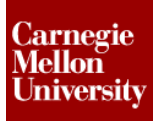

### Project 3 – Air Cover Part

■ In the browser expand *Extrusion1* and right-click on the consumed sketch. Select **Share Sketch** from the shortcut menu.

. . .

| Model 👻                                                                                                    |                     | 2            |
|----------------------------------------------------------------------------------------------------|---------------------|--------------|
| V <b>M</b>                                                                                                    |                     |              |
| Part1<br>Part1<br>Solid Bodies<br>P-<br>C-<br>Origin<br>P-<br>C-<br>C-<br>C-<br>C-<br>C-<br>C-<br>C-<br>C-<br>C-<br>C | L)                  |              |
| End of Part                                                                                                    | 1 <u>R</u> epeat Ex | trude        |
|                                                                                                    | Copy                | Ctrl+C       |
|                                                                                                    | Edit Sketch         | ı            |
|                                                                                                    | Properties          |              |
|                                                                                                    | Redefine            |              |
| $\rightarrow$                                                                                                    | Share Sket          | tch          |
|                                                                                                    | Edit Coord          | inate System |
|                                                                                                    | Measure             | •            |
|                                                                                                    | <u>C</u> reate No   | te           |
|                                                                                                    | Export Ske          | etch As      |
|                                                                                                    | Visibility          | Vieibilite . |
|                                                                                                    | Dimension           | VISIDIIITY   |
|                                                                                                    | Find in <u>W</u> ir | ndow End     |
|                                                                                                    | <u>H</u> ow To      |              |

Sketch1 is now available for use in more than one feature

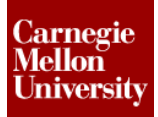

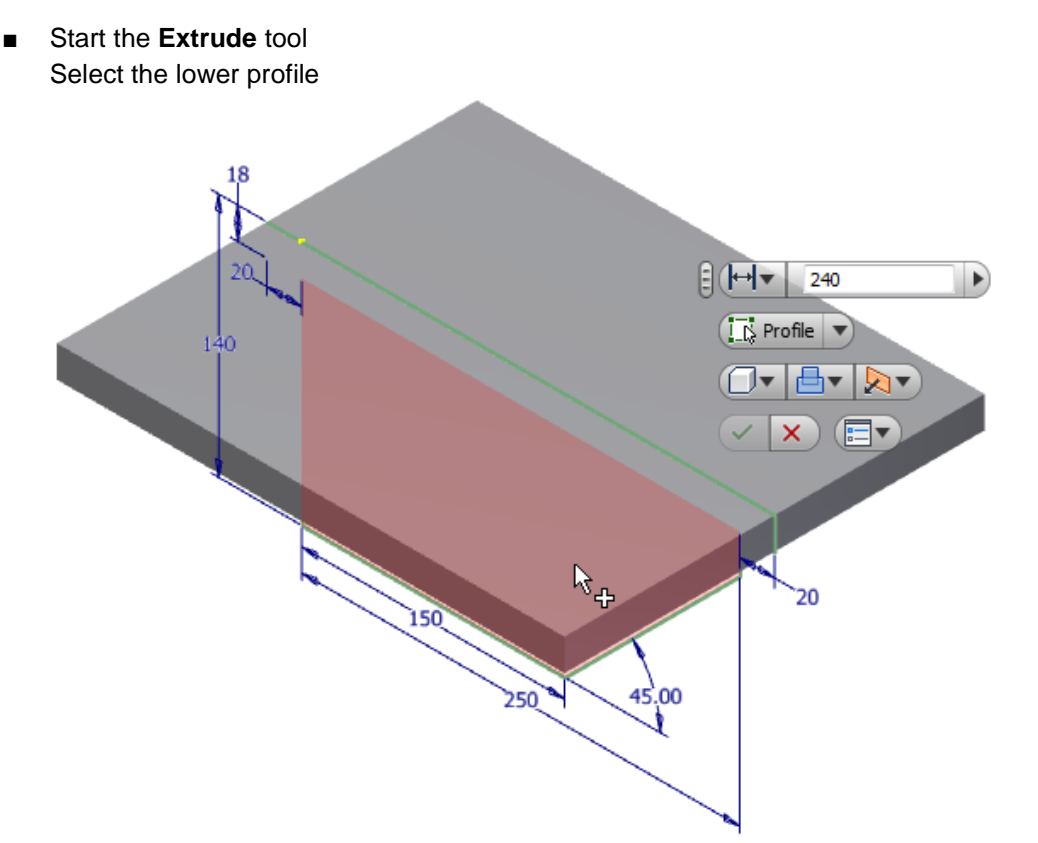

 Select the Symmetric direction. Drag the direct manipulation arrow, or enter 200 mm into the Mini-Toolbar for the extrusion length. Click OK

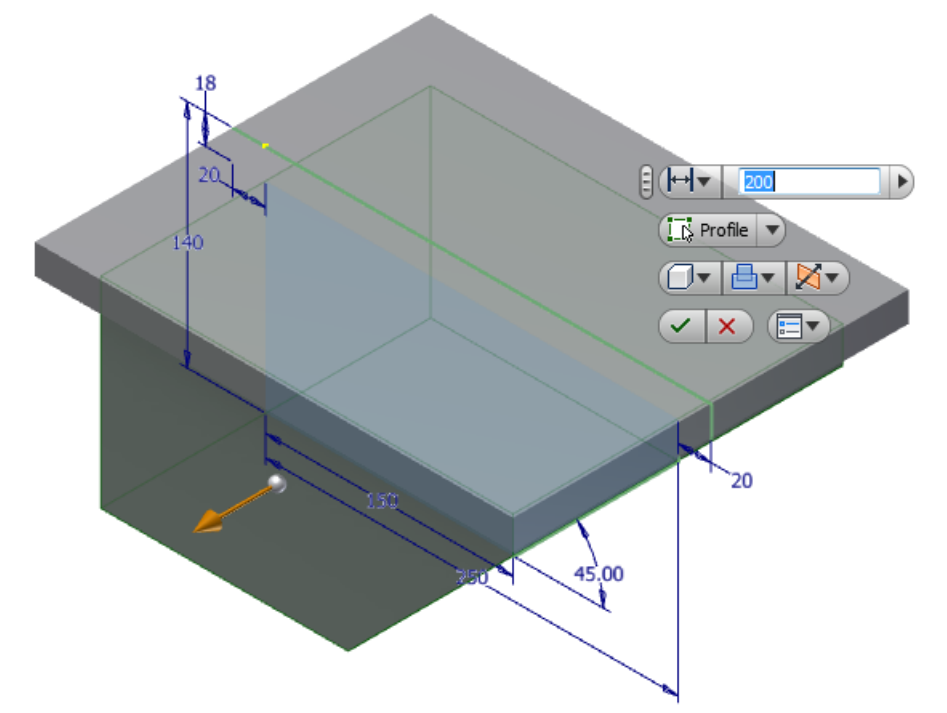

### ME 24-688 – Week 2

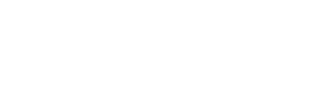

Carnegie Mellon University

### **Project 3 – Air Cover Part**

In the browser, right-click Sketch1.
 Select Visibility from the shortcut menu to turn off the sketch in the graphics window.

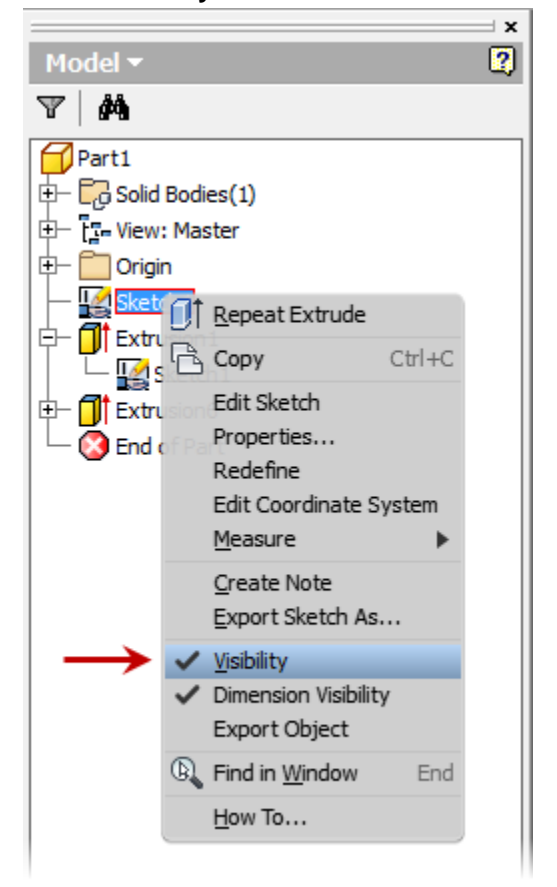

4: Change Part Color

On the Quick Access Toolbar pick Yellow (Dark) from the part color drop down list.

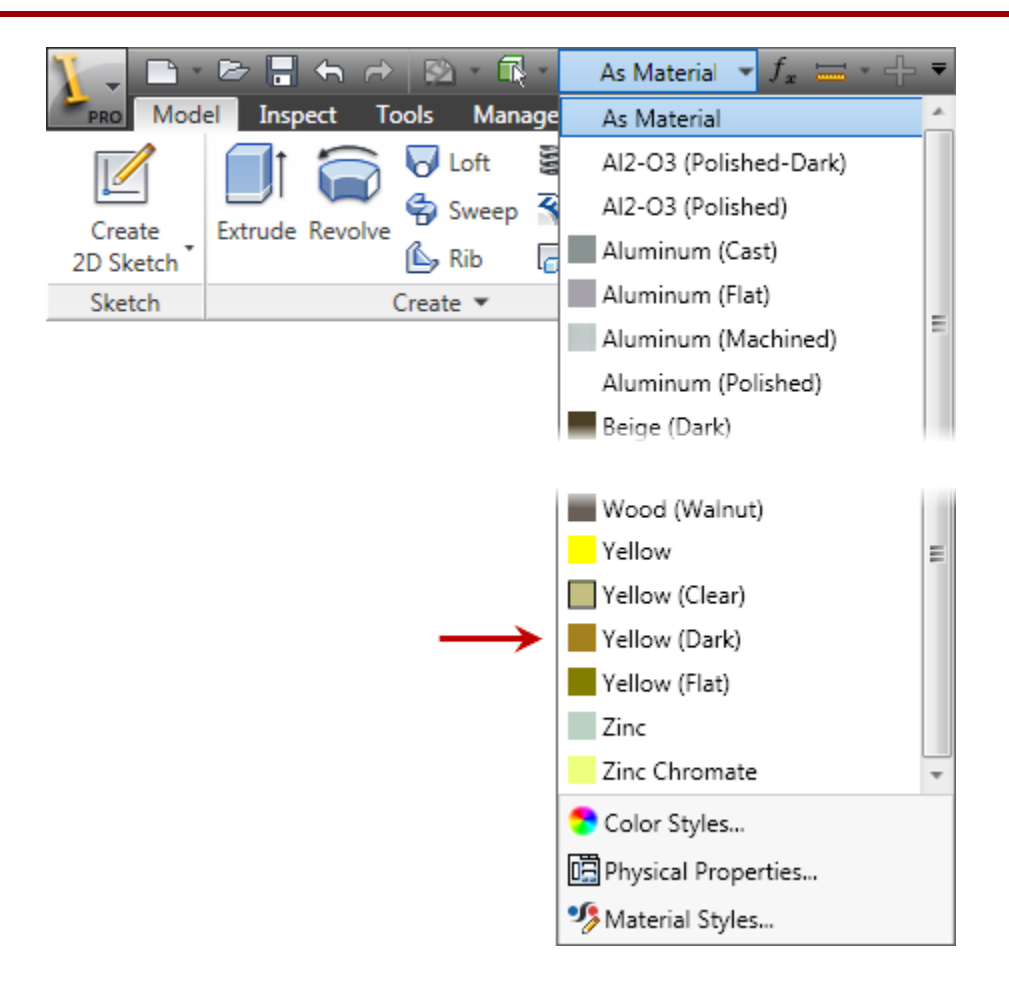

- 5: Add feature fillet
  - Start the Fillet tool
     On the Mini-Toolbar pick the Select Feature option

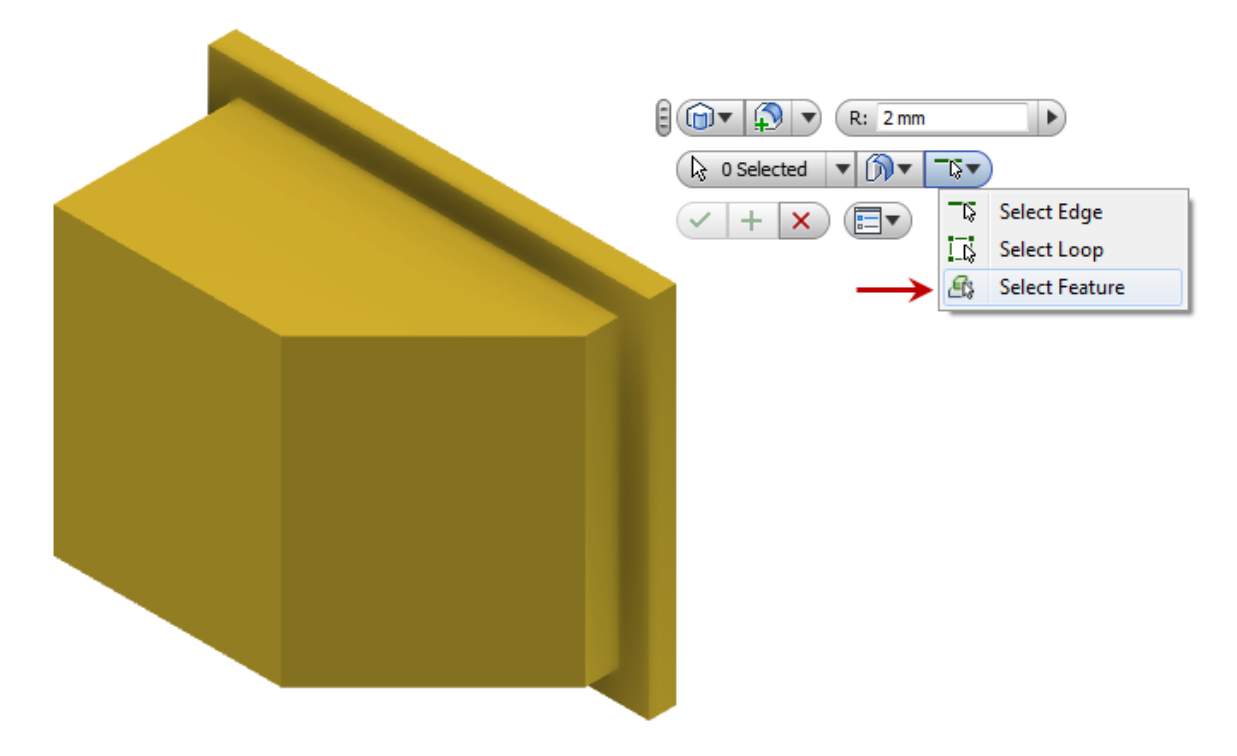

Select the second feature you created (*Extrusion2*)

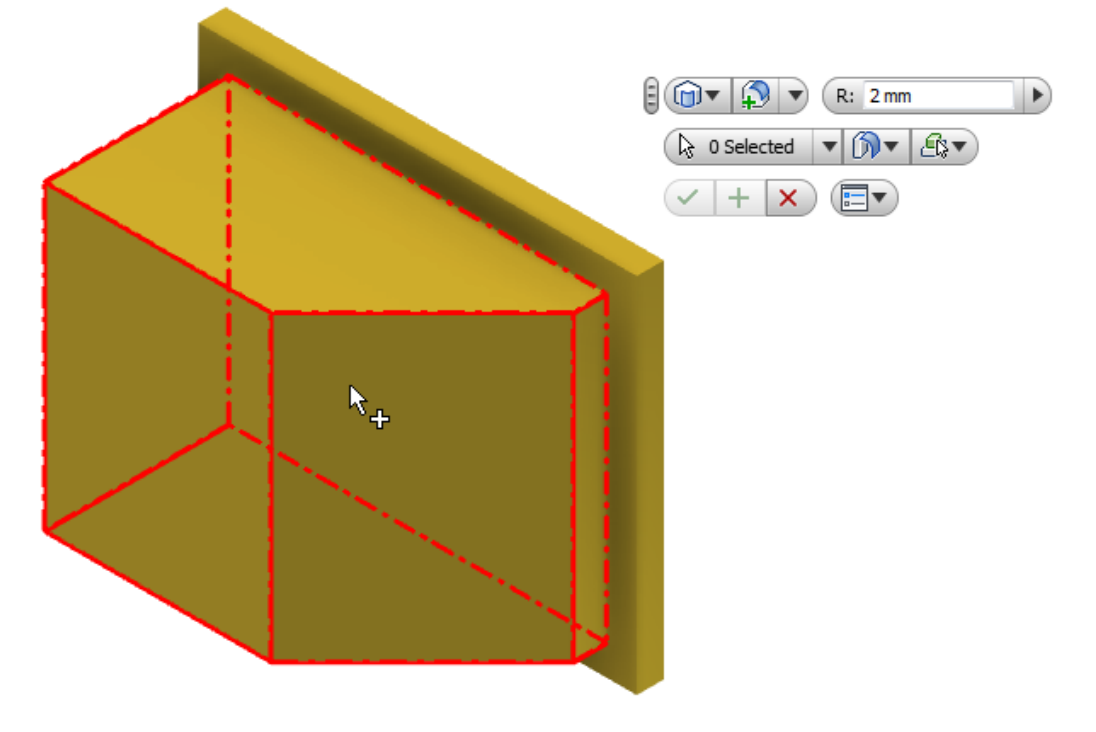

Enter a radius of **10 mm** into the Mini-Toolbar
 Notice that all edges of the feature have been selected

Click OK

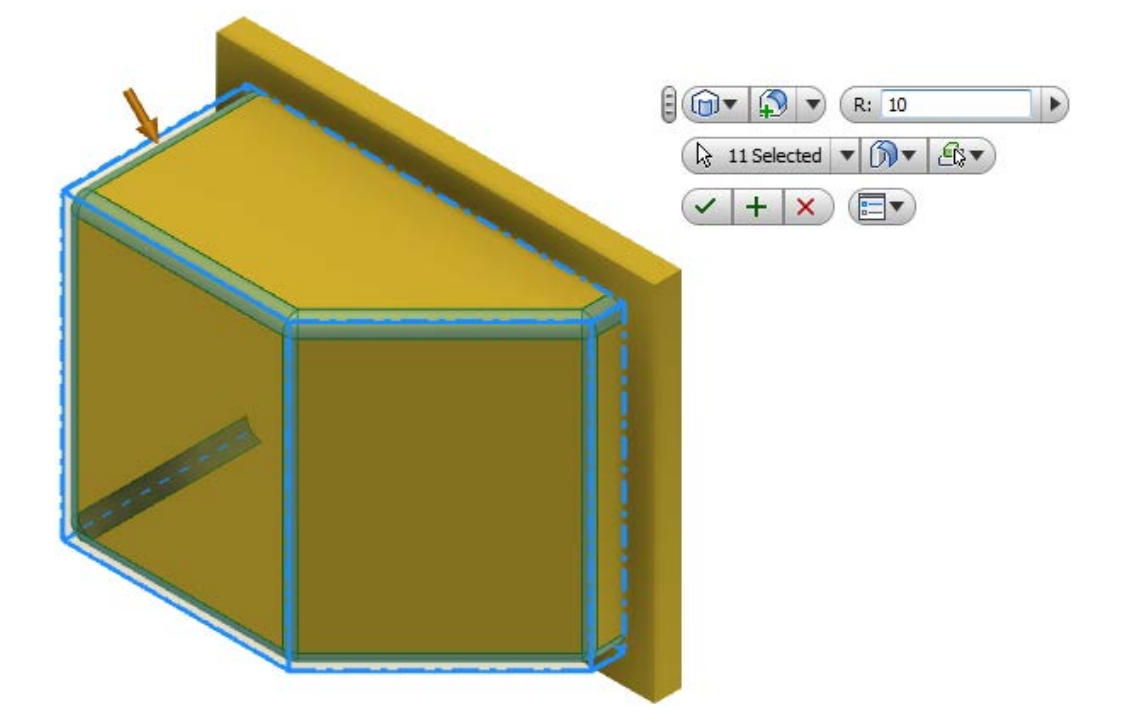

6: Add additional fillets

Start the Fillet tool Select the edge between *Extrusion1* and *Extrution2* Notice that this edge is treated as a continuous loop because the fillet placed in the last step Enter **6 mm** in the Mini-Toolbar

Click Apply

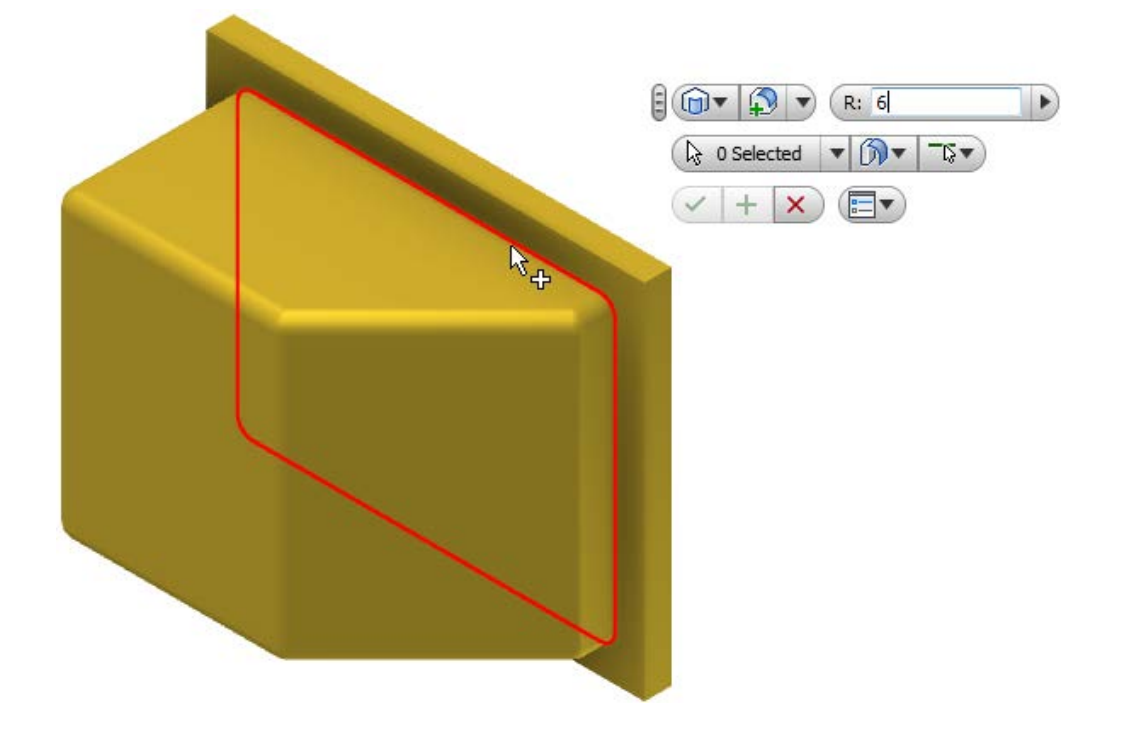

Enter a radius of **30 mm** into the Mini-Toolbar
 Select the four corners of the upper feature (*Extrusion1*)
 Notice that you can select edges that are not visible in the current view without changing the graphics window view by hovering over different parts of the model.

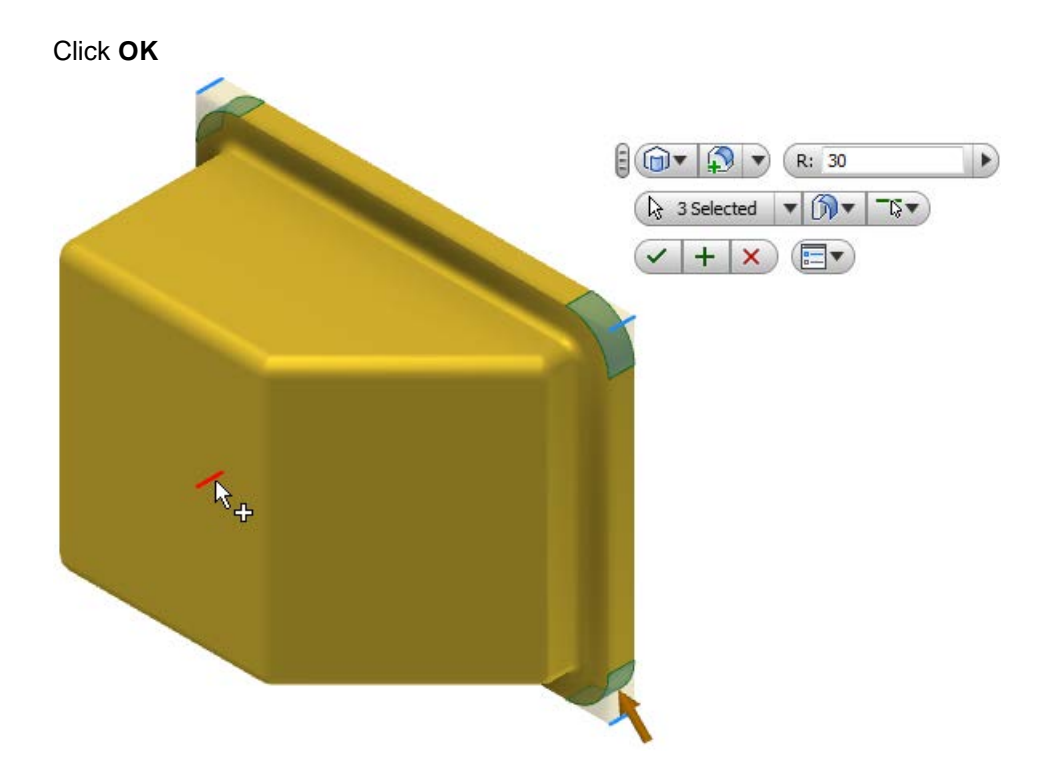

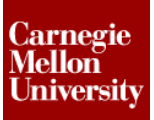

### **Project 3 – Air Cover Part**

#### 7: Create Shell feature

# Start the Shell tool Model Tab | Modify Panel | Shell

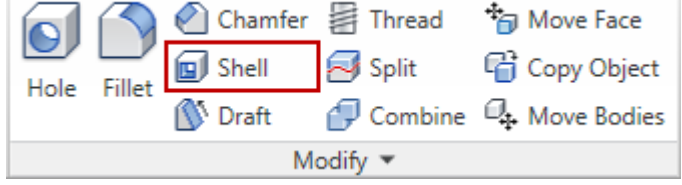

In the Shell Dialog Box enter 3 mm for the Thickness option Select the top surface of the part for Remove Faces

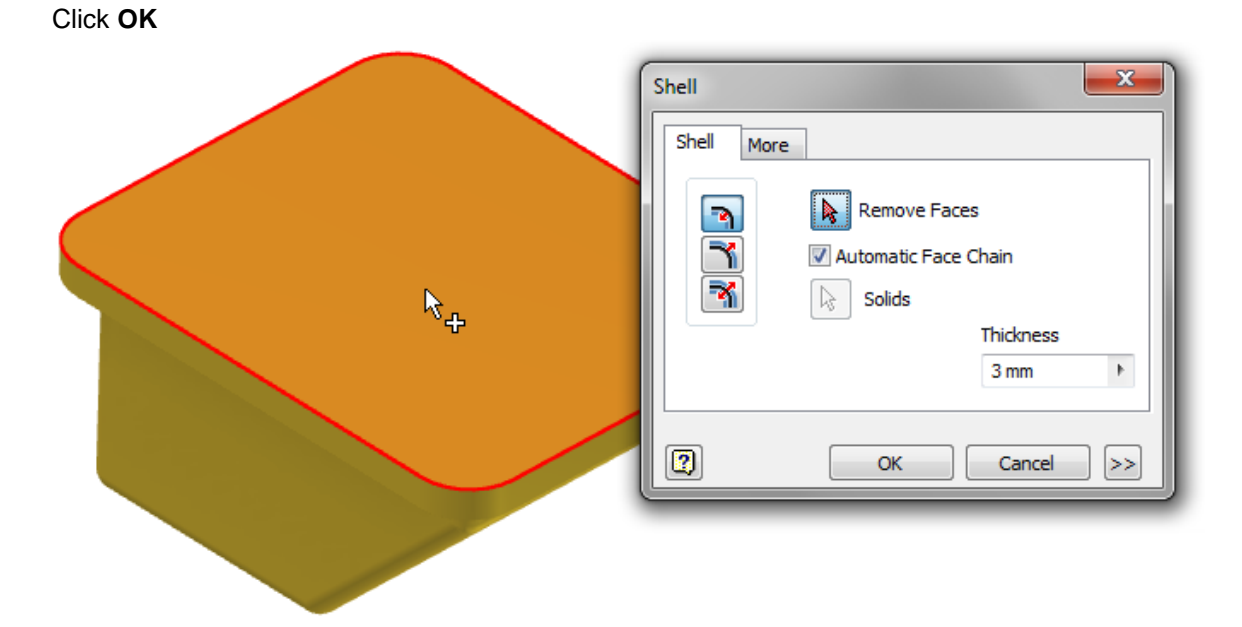

- 8: Add boss extrusion
  - Create a new sketch on the left side flat surface
     Create a constrained circle as shown

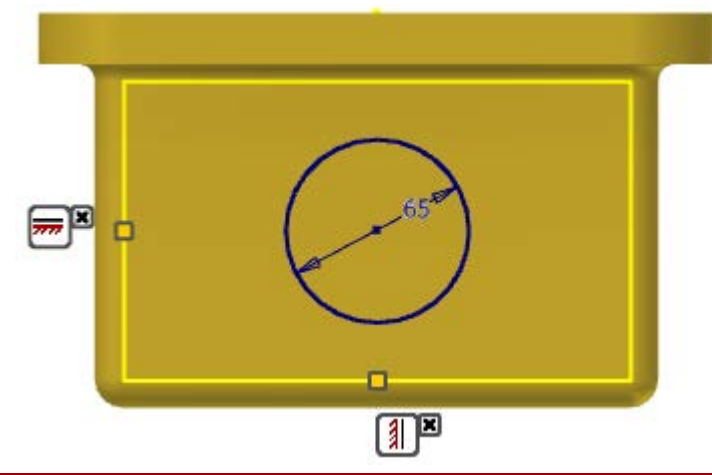

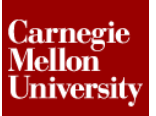

Start the Extrude tool
 Extrude the profile 3 mm

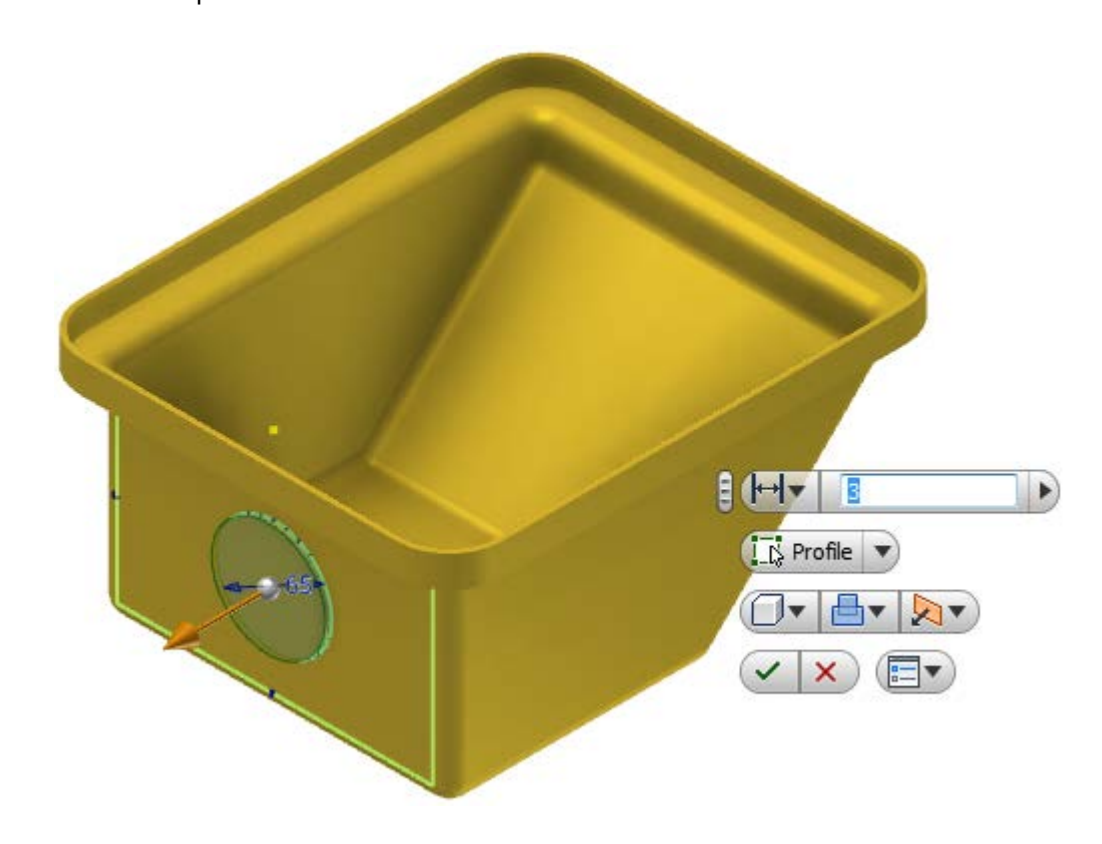

9: Add Hole

Start the Hole tool
 Create a Concentric hole on the previous extrusion
 50 mm diameter
 To inside face

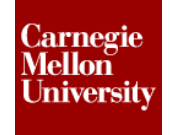

| <br>Hole                                                                                                    |
|----------------------------------------------------------------------------------------------------|
| Placement       O Concentric       Plane       Solids       Concentric Reference                                                                                                    |
| Drill Point       Image: Solution of the content of the content of the c |
| ● ↓ ↓ ● ↓ ● ↓ ● ↓ ● ↓ ● ↓ ● ↓ ● ↓ ● ↓ ●                                                                                                    |

- **10:** Add bolt pattern
  - Create a new sketch on the boss extrusion Sketch the point as shown

| <b>∄</b> × |  |
|------------|--|
|            |  |
|            |  |
|            |  |

 Start the Hole tool Create a From Sketch tapped hole Type: ANSI Metric M Profile Size: 5 Designation: M5x0.8 Termination: To

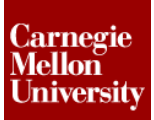

Select the inside face for the To Termination Click  $\ensuremath{\text{OK}}$ 

| Hole                                                                                                    | <b>X</b> |
|----------------------------------------------------------------------------------------------------|----------|
| Placement   Prose     Placement     Placement   Placement   Placement <tr< th=""><th>■</th></tr<> | ■        |

 Start the Circular Pattern tool Select the M5 tapped hole feature Select the outside diameter of the boss extrusion Enter Pattern Placement: 4 Angle: 360 deg

Click OK

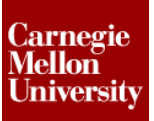

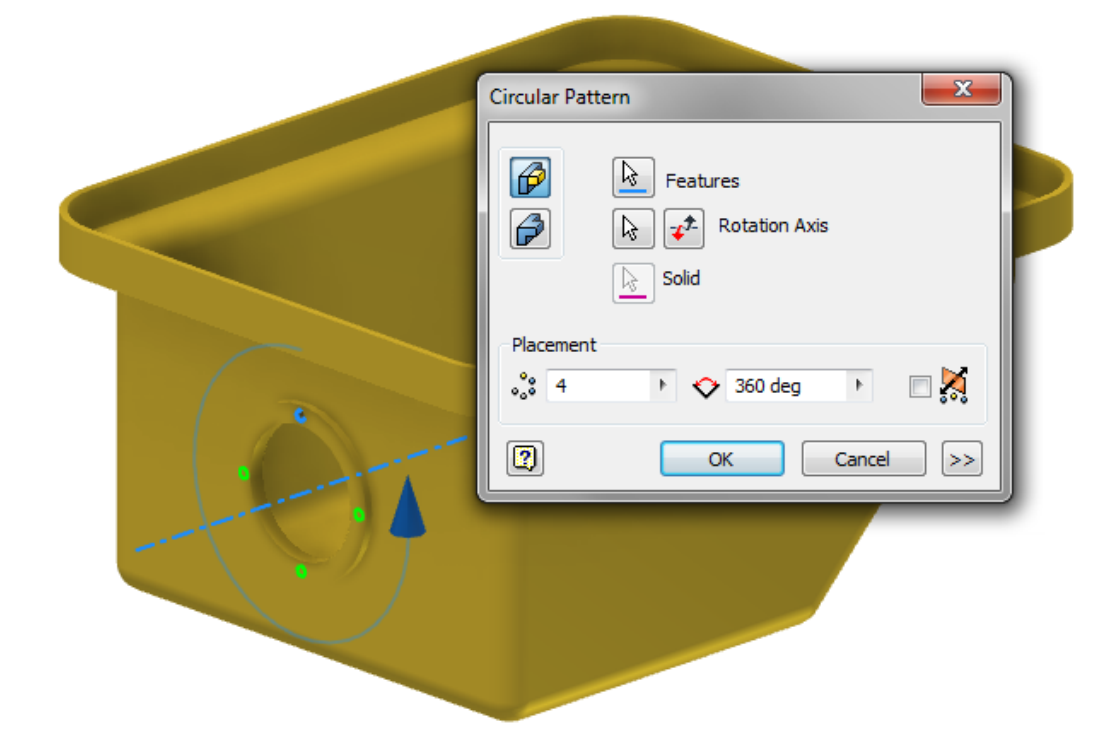

**11:** Create ribs on the model

- Start the Work Plane tool
- Click-hold the left outer surface of the part

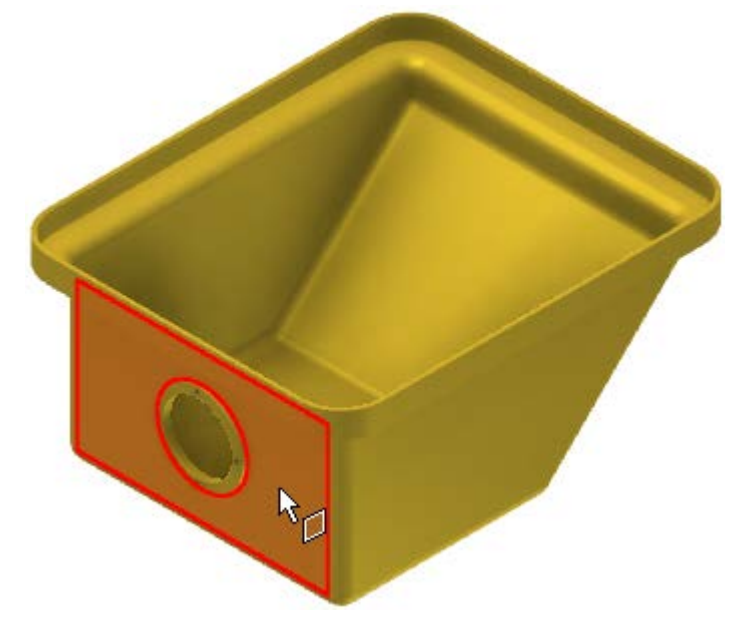

### ME 24-688 – Week 2

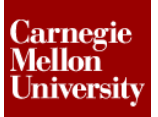

### **Project 3 – Air Cover Part**

 Drag to the right -23.5 mm Click OK

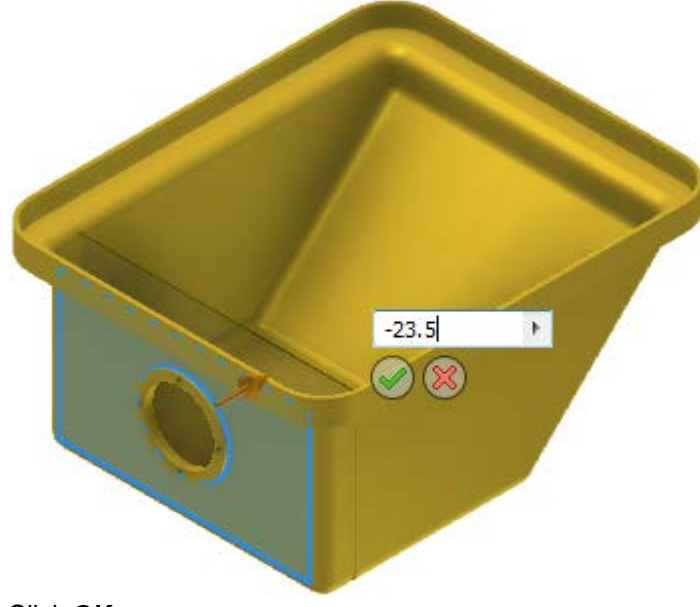

- Click OK
- Project reference part edges into the sketch at the point where the sketch cuts through the part using the **Project Cut Edges** tool
- Click **F7** (Slice Graphics) to show sketch.
- Sketch the following profile

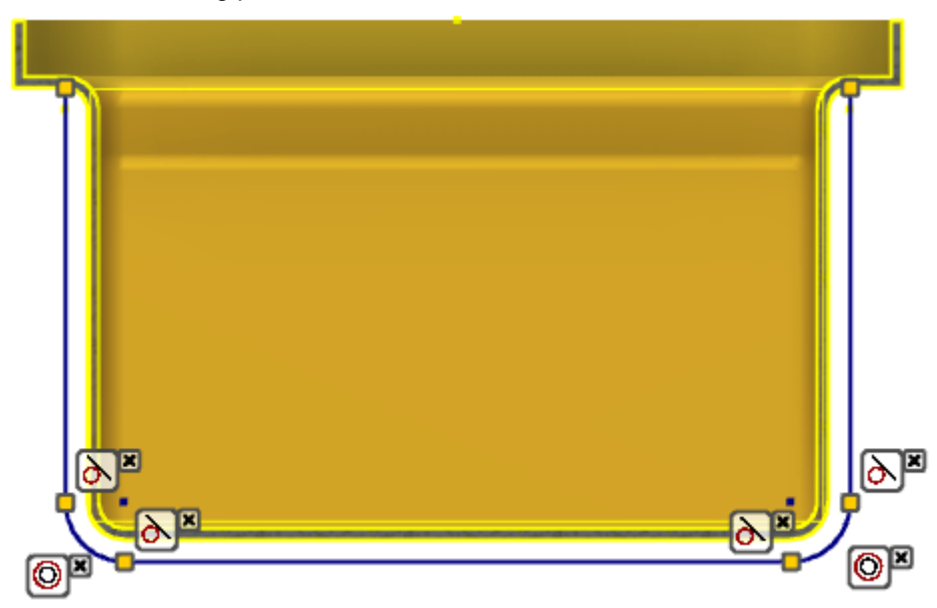

Exit Sketch

### **Project 3 – Air Cover Part**

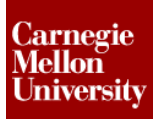

- Start the Extrude tool
  - Select the sketch profile
  - Enter 3mm in the direct entry field
  - Select the Direction 2 option
  - Click OK

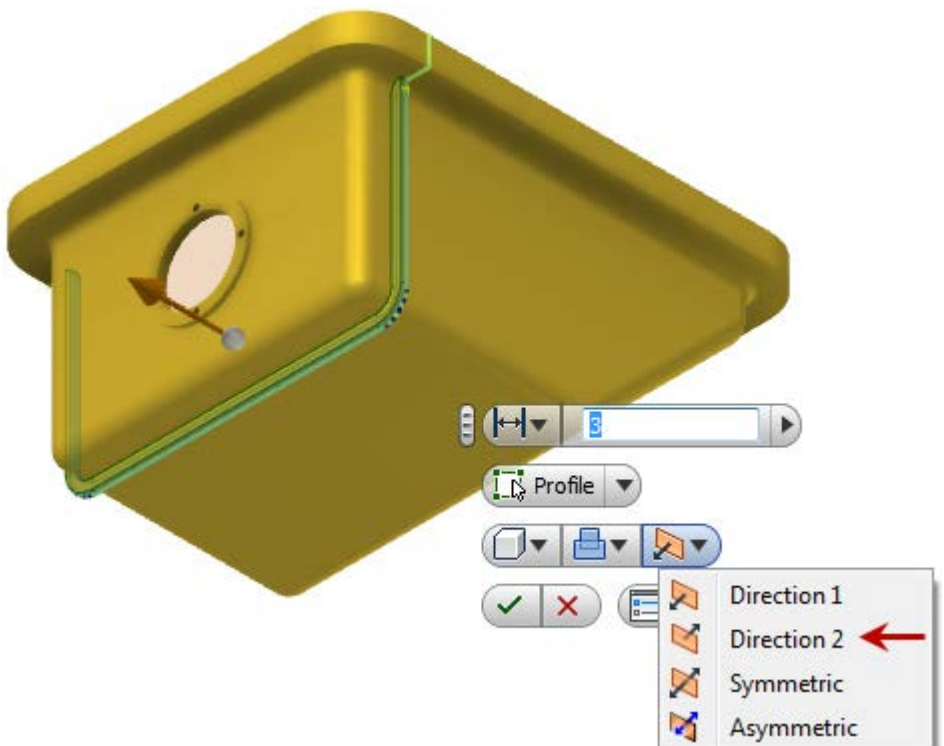

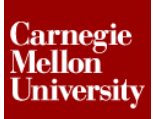

**12:** Pattern extruded rib feature

- Start the **Rectangular Pattern** tool
- Select the extruded rib feature Select the top edge of the part for Direction 1 Column Count: 8 Column Spacing: 15 mm

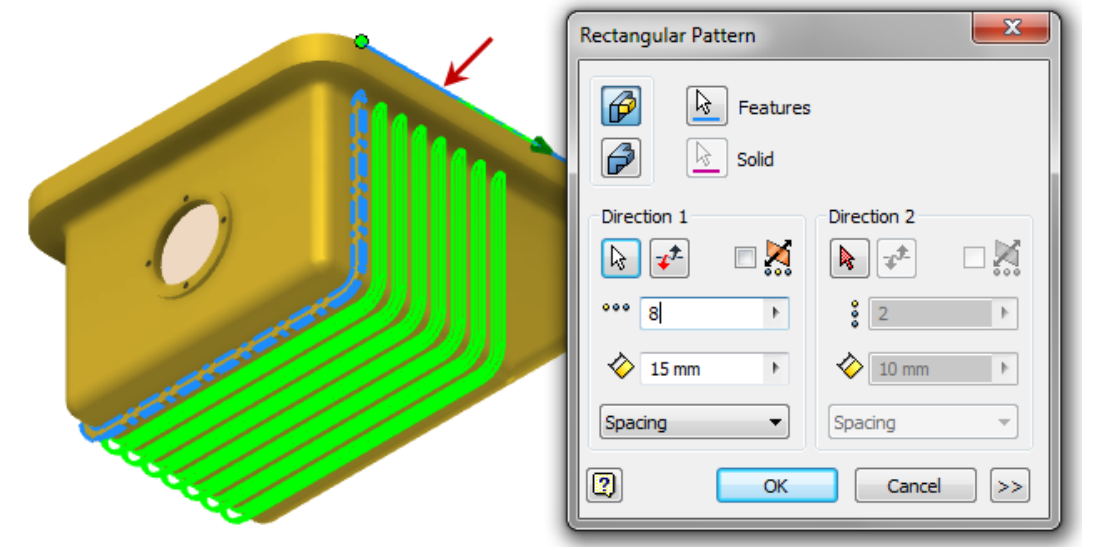

- Click OK
- 13: Create Sweep feature
  - Create a new Sketch
     Click the XY Plane from the browser

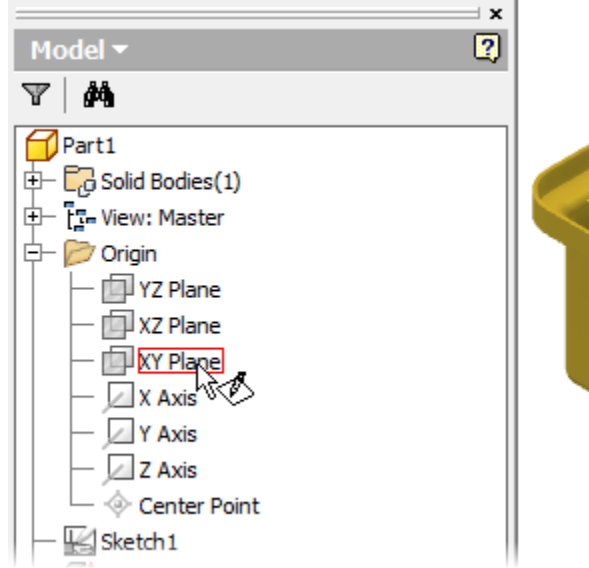

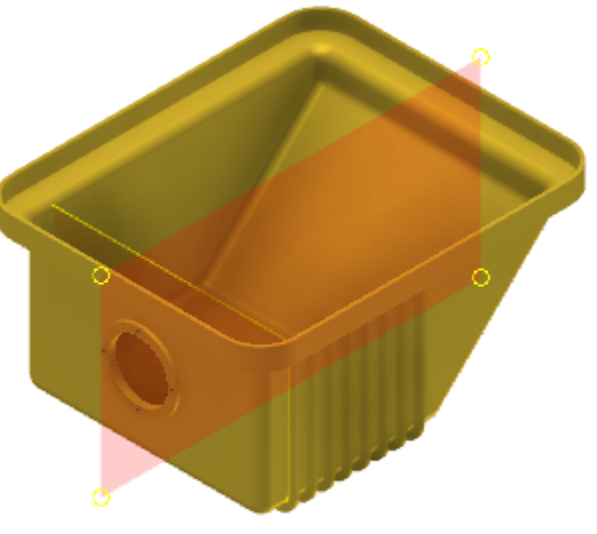

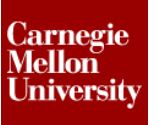

- Project reference part edges into the sketch at the point where the sketch cuts through the part using the **Project Cut Edges** tool
- Click F7 (Slice Graphics) to show sketch.
- Sketch the following closed profile

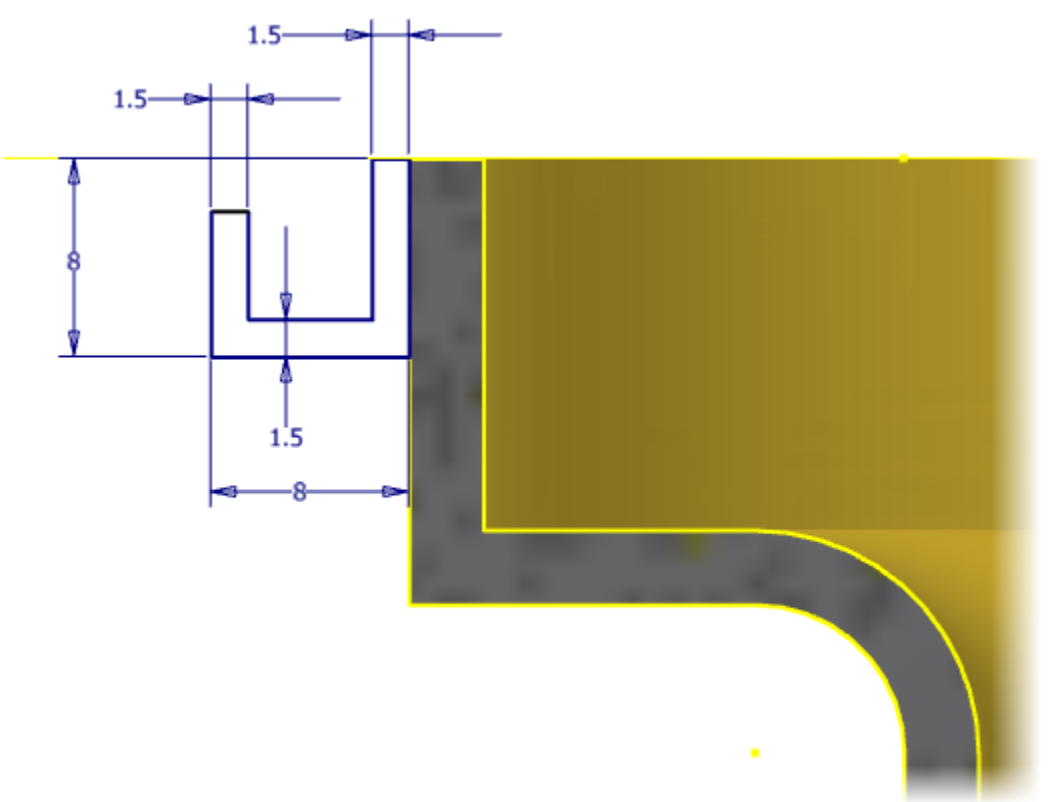

- Exit the Sketch
- Create a new Sketch Select top surface

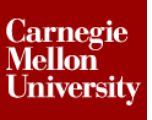

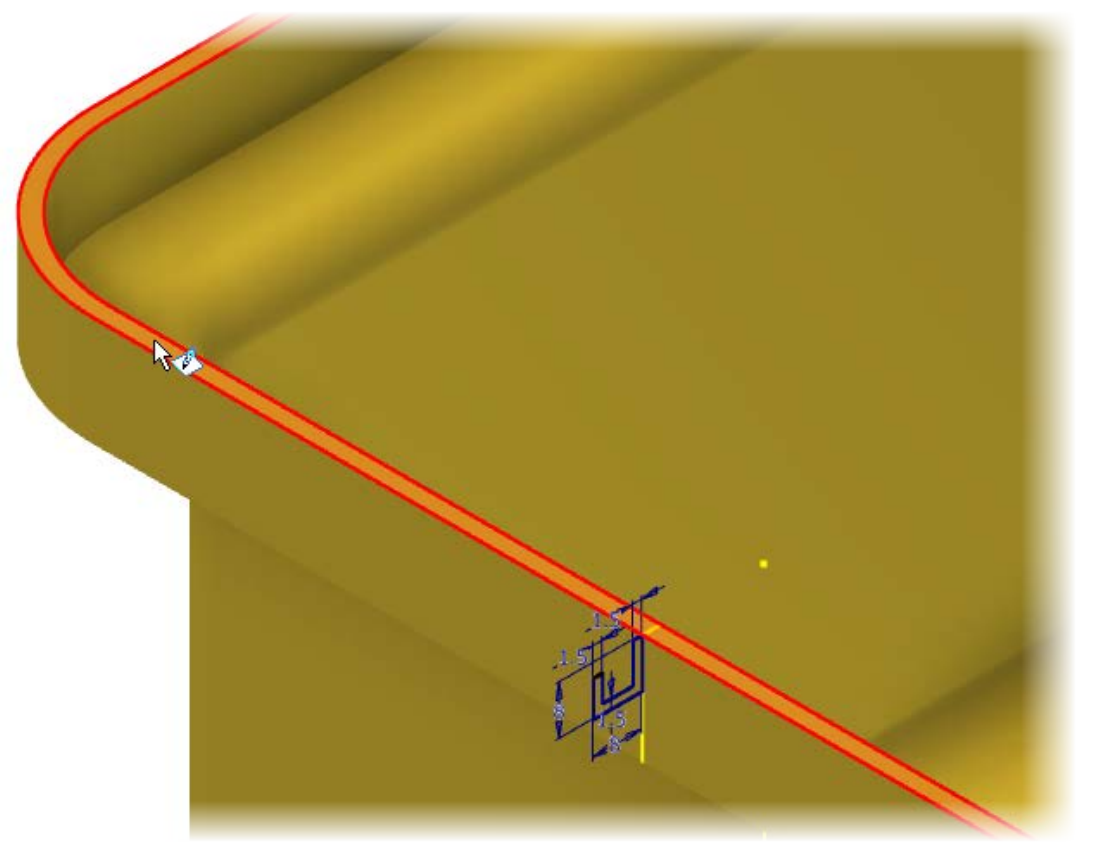

If top edges are not automatically projected into the sketch use the **Project Geometry** tool to project the top edges.

- Exit the Sketch
- Start the Sweep tool
   Model tab | Create panel | Sweep

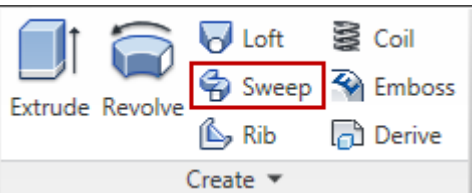

Select the sketched profile from the first sketch for the **Profile** 

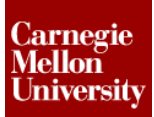

Select the projected edge from the second sketch for the Path

|         | Sweep                         | x |
|---------|-------------------------------|---|
|         | Profile Type Path             | • |
|         | Path Orientation              |   |
|         | Solids                        |   |
| · · · / | Output<br>Output<br>0         |   |
|         | Optimize for Single Selection |   |
|         | Cancel                        | _ |
| P) J    | ar •                          |   |
| L'U'    |                               |   |

Click OK

14: Save Part

• On the Quick Access toolbar, click Save.

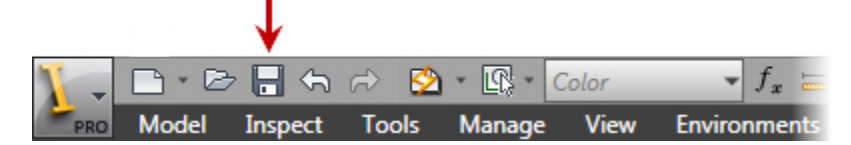

- In the Save As dialog box, enter file name AirCover.ipt
- Click Save